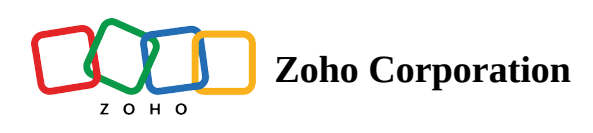

## **Slider Scale**

The Slider Scale question type is more interactive and enables the respondents to provide accurate values by dragging a slider in their survey responses.

In the following example, a slider helps your customers mark a more accurate value than a regular multiple-choice question.

## Slider scale question sample:

|                    | Cafe Customer Satisfaction Survey                             |          |
|--------------------|---------------------------------------------------------------|----------|
| Roughly what perce | ntage of your monthly budget goes towards eating out at a res | taurant? |
|                    | Submit                                                        |          |

## To add a slider scale question in your survey:

1. Click **Slider Scale** in the question types listed on the left pane. You can also drag and drop the question type to the builder.

| Ø | Editor 🔥 Display Logic                          | 🛔 Answer Display Logic |          |                   |  |  |
|---|-------------------------------------------------|------------------------|----------|-------------------|--|--|
|   | Question                                        |                        |          | Insert Variable 👻 |  |  |
|   | <b>B</b> <i>I</i> <u>U</u> 14 <b>→</b> <u>A</u> |                        | ≣ ≣•   ∂ |                   |  |  |
|   |                                                 |                        |          |                   |  |  |
|   |                                                 |                        |          |                   |  |  |
|   |                                                 |                        |          |                   |  |  |
|   | Make this question mandator                     | у                      |          | 65535             |  |  |
|   |                                                 |                        |          |                   |  |  |
|   |                                                 |                        |          |                   |  |  |
|   | <ul> <li>Advanced options</li> </ul>            |                        |          |                   |  |  |
|   | Format                                          | Number                 | ~        |                   |  |  |
|   | Start value                                     | 0                      |          |                   |  |  |
|   | End value                                       | 100                    |          |                   |  |  |
|   | Initial position                                |                        |          |                   |  |  |
|   | (Optional)                                      |                        |          |                   |  |  |
|   | Step value                                      | 1                      |          |                   |  |  |
|   | Labels<br>(Optional)                            | Left                   |          |                   |  |  |
|   |                                                 | Middle                 |          |                   |  |  |
|   |                                                 | Right                  |          |                   |  |  |
|   | Add 'Comments' field                            |                        |          |                   |  |  |
|   | Question hint                                   |                        |          |                   |  |  |
|   |                                                 |                        |          |                   |  |  |
|   | CANCEL                                          |                        | SA       | VE                |  |  |

Slider Scale

2. In the *Question* box, type your question.

 $\times$ 

- If you want to mark the question mandatory, select the *Make this question mandatory* checkbox.
- If you want to make changes to the default *Error message* text that displays, edit the content in the text box.
- If you want to pipe in custom variables or variables from previous questions and customize the follow-up questions, click *Insert Variable* right above the *Question* box, and select the variable you want to use from the list. Read more on <u>Piping</u>.
- 3. To know what more you can do with the question, click **Advanced options**. You can perform the following actions:
  - **Format** If you want your values to be displayed as numbers, in the dropdown list, click **Number**. Or, if you want them to be displayed in percentage, click **Percentage**.
  - Start value In the text box, type in the start value you want to use in the slider scale.
  - End value In the text box, type in the end value you want to use in the slider scale.
  - **Initial position** To display the position where the slider will be located initially, in the text box, type in the value.
  - **Step value** To move the values in the multiples of a finite number, in the text box, type in the number.
  - Labels If you want to name the left, middle, and right labels of the slider scale, type in the label names in the respective boxes.
  - To add a comments box, select *Add 'Comments'* field. If you want to change the name of the field, in the *Comments field label* box, type in the new field name.

• **Question hint** is used to add hints to your question and help your respondents get a clear idea of what your questions are all about. This feature is optional and is available only for certain types of questions.

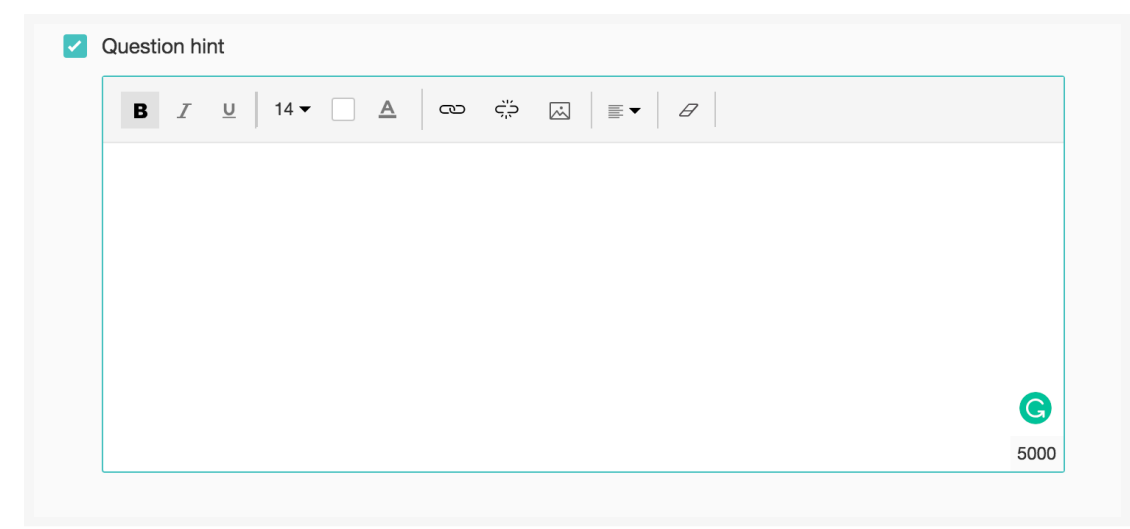

- 4. Switch to the *Display Logic* and *Answer Display Logic* tabs to add a logic condition to the question and answer choices respectively.
- 5. To save the changes, click **Save**.
- 6. To discard the changes, click **Cancel**.